## **Amending a Project**

## FEMA Public Assistance Job Aid

This job aid explains the steps required to amend a project for all FEMA declarations. An amendment is a version of the project created after it has been awarded and the amendment request has been approved by the Recipient and FEMA. Amendments are submitted by the Applicant to the Recipient and then to FEMA for changes to the activities or costs of a project that has been awarded.

The Recipient may assist the Applicant in changing a project before it is awarded or submitting an amendment after award. The Recipient may also refer the Applicant to FEMA staff assigned to the project for assistance with changes or amendments. All projects and project amendments must include the information required by the <u>Public Assistance Program and</u> <u>Policy Guide</u>.

## **Reasons for an Amendment**

Amendments occur for the following reasons and should not be requested for work beyond the awarded project scope (regardless of operational period) or work outside of the original operational period. These requests should be submitted as a new project.

- □ A more cost-effective repair is identified
- □ The original scope of work is not feasible
- □ Hidden damages were found (during performance of eligible work)
- □ Eligible use of excess funds of a capped project
- $\hfill\square$  An alternate or improved project is requested on a project or a capped project
- □ Funds from a capped project will be used for cost-effective hazard mitigation
- □ Cost adjustment required for insurance
- □ The Applicant is withdrawing the project
- Architectural/Engineering design has been returned to the Applicant to determine scope-ofwork

## **Considerations for Requesting Small Project Amendments**

Once FEMA obligates a small project<sup>2</sup>, FEMA does not adjust the approved amount of an individual small project. Amendments should be rare and not written to account for extra costs. FEMA only adjusts the approved amount on individual small projects if one of the following conditions applies.

- $\circ$   $\;$  The Applicant did not complete the approved SOW;
- $\circ$   $\;$  The Applicant requests additional funds related to an eligible change in SOW;
- The award contains inadvertent errors or omissions
- $\circ$   $\;$  The actual insurance proceeds differ from the amount deducted

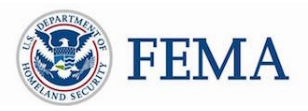

**Grants Portal** 

is the system used by Recipients and Applicants to manage PA grant applications.

Grants Manager is the system used by FEMA staff to manage PA grant applications.

Amendment is an official request that FEMA uses to make changes to a project.

<sup>&</sup>lt;sup>2</sup> Project thresholds are adjusted for each federal fiscal year. For more details, see https://www.fema.gov/public-assistance-indicator-and-project-thresholds.

#### Amending a Project FEMA Public Assistance Job Aid

• The project was missing claims that were within the same scope and operational period as the awarded project.

In these cases, FEMA only adjusts the specific cost items affected. If none of the conditions above applies, the Applicant may request additional funding through an appeal, as described in the *Public Assistance Program and Policy Guide (PAPPG)*.

### Submitting an Amendment

The Applicant must submit in writing a detailed justification of the reason(s) to amend the project and documentation supporting the eligibility of the amendment. The Applicant submits this required information in Grants Portal. *Appendix A: Reasons for an Amendment and Supporting Documentation* shows example reasons for an amendment, the Grants Portal or Grants Manager Specific Type of Amendment selection associated with each reason, and the supporting documentation the Applicant must submit prior to the approved project deadline.

The Recipient may also submit amendments in Grants Portal and the following FEMA positions may submit the amendment request on behalf of the Applicant or Recipient in Grants Manager:

- $\hfill\square$  Deputy PA Group Supervisor for the event
- □ PA Group Supervisor for the event
- □ Infrastructure Branch Director for the event
- □ Program Delivery Manager, if assigned to the Applicant
- □ Program Delivery Manager Task Force Lead, if assigned to the Applicant

# Steps to Submit, View, Edit, or Cancel an Amendment in Grants Portal or Grants Manager

On the project, the Applicant, Recipient, or FEMA staff, completes the following steps to submit, view, edit, or cancel an amendment in Grants Portal or Grants Manager:

□ Select *Request Amendment* on the Project's Page

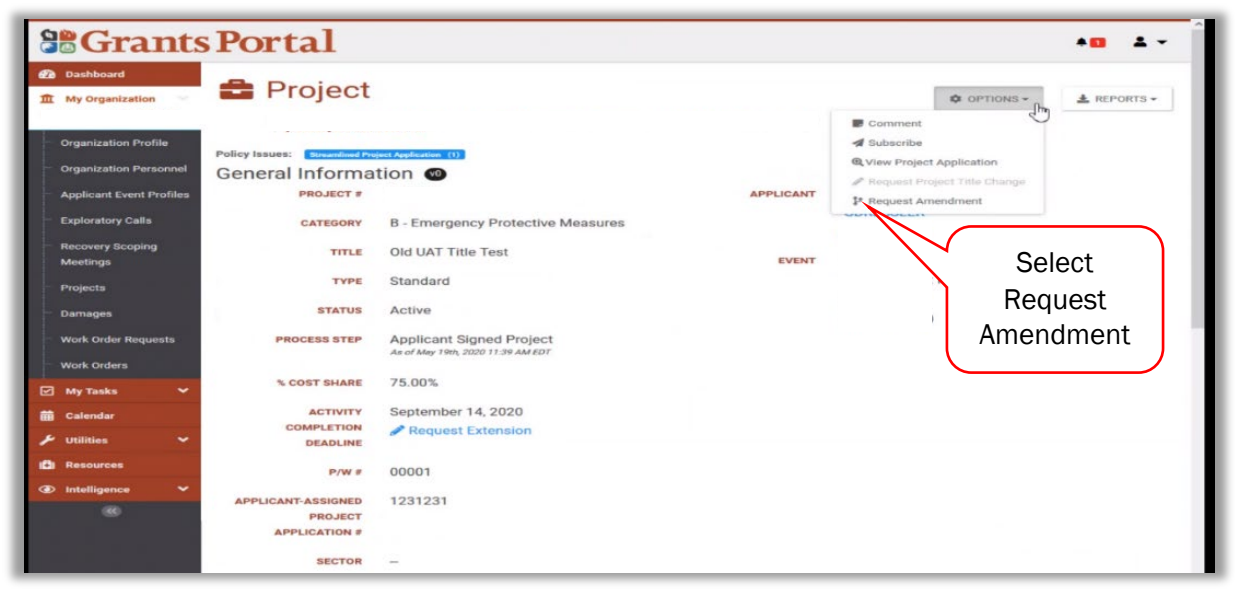

#### □ Identify Specific Amendment Type

• Examples of Specific Amendment Type selections can be found in Appendix A: Reasons for an Amendment and Supporting Documentation

| <b>B</b> Gran                                | nts Portal                 |                                                                                                    |                                     | * <b>0</b> ± - |
|----------------------------------------------|----------------------------|----------------------------------------------------------------------------------------------------|-------------------------------------|----------------|
| Dashboard     My Organization                | Project                    | Amendment Request                                                                                     |                                     | T S CANCEL     |
| Organization Profile     Organization Person | nnel i General Information |                                                                                                    |                                     | 1              |
| Applicant Event Pro     Exploratory Calls    | files Event                | User Acceptance Testing Event for                                                                     | Applicant                           |                |
| Recovery Scoping<br>Meetings                 | Current Date               | May 19, 2020                                                                                          | Project [137629] Old UAT Title Test |                |
| Projects     Damages     Work Order Reques   | Specify Type of Amendment  | Select                                                                                                |                                     |                |
| Work Orders                                  | Y Amendment                | Administrative – Withdrawal Request                                                                   | Select the                          | _              |
| 🛗 Calendar<br>🎤 Utilities                    | ✓ Scope of Work            | Cost Alignment<br>Improved Project                                                                    | Specific Type of<br>Amendment       |                |
| Resources     Intelligence                   | ~                          | Inclusion of a Hazard Mitigation Plan                                                                 |                                     | a              |
| 80                                           |                            | Select all that are applicable of the follor<br>Alternate Project<br>PAAP 428/Debris Improved Project | wing project types:                 |                |
|                                              | Cost Change                | Provide description and/or reason                                                                     |                                     |                |

- □ Select and Describe an Amendment Reason
  - o Select a reason for the amendment from the checkbox list
    - Selecting Damage Modification (not available for Streamlined Applications) requires a site visit so when approved the amendment is sent to Project Formulation.

- Project Completion Deadline must be selected with another Amendment Reason. (Period of performance extensions are not amendment requests and can be requested in the Project Application Completing Deadlines tab)
- The other reasons (Scope of Work, Cost Change, Hazard Mitigation Proposal Change, and Insurance Proceeds) send the amendment to CRC Project Development when the amendment is approved. In CRC Project Development FEMA specialists are processing the project, including reviewing documentation, developing scopes of work and cost estimates, and ensuring compliance with applicable requirements.
- Fill in the Description and/or reason box:
  - Provide justification for the amendment that supports the Reasons for an Amendment stated previously.
  - Information not already provided in the project as required by the <u>Public</u> <u>Assistance Program and Policy Guide (PAPPG)</u> to support eligibility of the claims in the amendment

| Grants         | S M | anager                                        |                                                                          |
|----------------|-----|-----------------------------------------------|--------------------------------------------------------------------------|
| Dashboard      |     | Project Amendment Re                          | equest Submit Amendment S Cance                                          |
| Operations     | ~   |                                               | / Amendment Request                                                      |
| Events         |     | Specify Type of PAAP Per<br>Amendment *       | rmanent Work Scope Change - Alternat *                                   |
| Select         |     |                                               |                                                                          |
| а              |     | Damage Modification - Site Visit              | Provide description and/or reason * Provide                              |
| Reason         | <   | Required                                      | description                                                              |
| Obligations    |     | Scope of Work                                 | Provide description and/or reason * and                                  |
| Post-Award Ops | ¢   |                                               | justification                                                            |
| Resources      | <   |                                               | Select all that are applicable of the following project types:           |
| Intelligence   | e   |                                               | PAAP 428/Debris Improved Project                                         |
| Configuration  | ¢   | Cost Change                                   | Provide description and/or reason *                                      |
| ✗ Utilities    | <   |                                               |                                                                          |
| Administration | <   |                                               | al Antonio Caral Indiana al antonio antonio antonio (n. 1920) (C).       |
|                | ×   |                                               | mouer ror e cost onversos, presse specify a negative amount (e.g123.45). |
|                |     | Hazard Mitigation Proposal<br>Change/Addition | Provide description and/or reason *                                      |

#### □ Submit Amendment

- o Identify required documentation using Appendix A
- Attach supporting documentation (FEMA staff are required to provide a written Recipient or Applicant request in addition to other required documentation in order to proceed)

#### Amending a Project FEMA Public Assistance Job Aid

• Select Submit to Recipient (or Submit to FEMA)

| Grant                                                                                                    | s Portal                         |                                                                                                    |                                                                                                    | 40 ± -                       |
|----------------------------------------------------------------------------------------------------|----------------------------------|----------------------------------------------------------------------------------------------------|----------------------------------------------------------------------------------------------------|------------------------------|
| Dashboard     My Organization                                                                                          | Project Amend                    | lment Request                                                                                        |                                                                                                    | SUBMIT TO RECIPIENT S CANCEL |
| Organization Profile     Organization Personnel     Applicant Event Profiles     Exploratory Calls                     | Insurance Proceeds Change        | Note: For a Cost Underru<br>Provide description and/                                                 | n, please specify a negative amount (e.g12:<br>or reason                                           | Submit request               |
| <ul> <li>Recovery Scoping</li> <li>Meetings</li> <li>Projects</li> <li>Damages</li> <li>Work Order Requests</li> </ul> |                                  | Select all that are applice<br>Actual proceeds less<br>Actual proceeds gree<br>Unable to obtain inst | ble:<br>: than anticipated<br>ter than anticipated<br>irrance - Walver from State Insurance Commis | ید.<br>isioner required      |
| Work Orders           Work Orders           My Tasks         ~           Calendar                                      | Project Completion Deadline      | Provide description and/                                                                             | rreason                                                                                            | Attach<br>Supporting         |
| Utilities                                                                                                    |                                  | Existing End Date                                                                                    | May 19, 2020<br>MM/DD/YYYY                                                                         | Documents                    |
|                                                                                                    | Documents                        |                                                                                                    |                                                                                                    | + ADD DOCUMENT               |
|                                                                                                    | This amendment request has no do | cuments.                                                                                             |                                                                                                    |                              |

#### □ Viewing Amendments and Versions

After submission, a new tab is added to the project where amendments can be viewed. After an amendment is approved a version is added to the version tab on the project. The Project # does not change when a version is added.

| Dashboard                            | Project                                  |              | ← Send Back to Applicant Signed | Options - 🛃 Reports - 🎽 |
|--------------------------------------|------------------------------------------|--------------|---------------------------------|-------------------------|
| ◎ Operations                         |                                          |              |                                 |                         |
| Events                               |                                          |              |                                 |                         |
| Applicant Profiles                   | ♣ EHP PROFILE ✓                          |              |                                 |                         |
| Exploratory Calls                    |                                          | $\sim$       |                                 |                         |
| Damage Inventory                     | *                                        | Open Tab to  |                                 |                         |
| Work Order<br>Requests               | DOCUMENTS 🗸                              | view         |                                 | 🛓 DOWNLOAD 🐱            |
| Projects                             | $i$ REQUEST FOR INFORMATION $\checkmark$ | Amendments   |                                 |                         |
| Post-Award Ops     ✓     Tasks     ✓ |                                          | and versions | )                               |                         |
| 🛎 Resources 🔸                        | 🗠 SPEND PLAN PROJECTIONS 🗸               |              |                                 |                         |
| Intelligence <                       | VERSIONING AND AMENDMENTS                |              |                                 |                         |
| Configuration <                      |                                          |              |                                 |                         |
| 🖌 Utilities <                        | COMMENTS V                               |              |                                 | LEXPORT TO CSV          |
| ж                                    | 🕲 HISTORY 🗸                              |              |                                 |                         |

#### □ Edit or Cancel an Amendment

These functions are available until the amendment is approved by FEMA

- In the Project, Go to Options
- o Select "Edit Request" or "Cancel Request"

| Portal                                                                                                    |                                                                                                    | 0 1 🔺 🚥                                                                                                    |
|----------------------------------------------------------------------------------------------------|----------------------------------------------------------------------------------------------------|----------------------------------------------------------------------------------------------------|
| Project Amendment Reques                                                                                                    |                                                                                                    |                                                                                                    |
| General Information      Event      FUPS No.      Applicant      Project      P/W #      Type of Amendment      Cost Alignment      Cost Alignment       Cost Alignment          Cost Alignment          Cost | nt                                                                                                    | Go to Options<br>and Select Edit<br>Request or<br>Cancel<br>Request                                                                                                    |
| P Amendment                                                                                                    |                                                                                                    |                                                                                                    |
| Damage Modification - Site Visit Required                                                                                                    | Description and/or reason<br>Damage modification necessary                                                                                                    |                                                                                                    |
| Documents This amendment request has no documents.                                                                                                    |                                                                                                    |                                                                                                    |
|                                                                                                    | Portal  Project Amendment Request  General Information  General Information  General Information  General Information  General Information  General Information  General Information  Furgect  Furgect  Furgect  Furgect  Furgect  Cost Alignment  Cost Alignment  Cost Alignment  Damage Modification - Site Visit Required  Damage Modification - Site Visit Required  Damage M | Project Amendment Request         I General Information         Event         FUB NA.         Applicant         Project         Project         Project         Project         Project         Project         Project         Project         Project         Project         Project         Damage Modification Site Visit Required         Description and/or reason         Damage modification necessary |

#### □ Edit Request

- o Edit the reason, description, justifications, or add or delete documentation
- Select Submit to Recipient (or Submit to FEMA)

| <b>B</b> Grants                                                                                                    | Portal                          |                                                                                             |                                                                                                    |                      |                      | * <b>0</b> ± - |
|----------------------------------------------------------------------------------------------------|---------------------------------|---------------------------------------------------------------------------------------------|----------------------------------------------------------------------------------------------------|----------------------|----------------------|----------------|
| <ul> <li>Dashboard</li> <li>加 My Organization ※</li> </ul>                                                              | Project Amen                    | dment Request                                                                               | Submit                                                                                              |                      | SUBMIT TO RECIPIENT  | O CANCEL       |
| Organization Profile     Organization Personnel     Applicant Event Profiles     Exploratory Calls     Becovery Sconing | Provide<br>description<br>and   | Note: For a Cost Under                                                                      | un, pleas                                                                                           | 45).                 |                      |                |
| Meetings<br>Select a                                                                                                    | justification                   | Select all that are appli<br>Actual proceeds le<br>Actual proceeds g<br>Unable to obtain in | cable:<br>ss than anticipated<br>eater than anticipated<br>surance - Walver from State Insurance Co | ommissioner required | الد.                 |                |
| Reason                                                                                                    | Project Completion Deads        | Provide description and                                                                     | /or reason                                                                                          |                      | Attach<br>Supporting |                |
| E Resources                                                                                                    | Documents                       | Existing End Date                                                                           | May 19, 2020<br>MM/DD/YYYY                                                                          |                      | Documents            | DCUMENT        |
|                                                                                                    | This amendment request has no o | locuments.                                                                                  |                                                                                                    |                      |                      |                |

#### □ Cancel Request

- Enter a description of the reason for canceling
- o Select "Cancel Request"

## **Recipient and FEMA Reviews of an Amendment**

After the Applicant submits the amendment, the Recipient reviews the scope of work and cost changes identified in the amendment for justifiable reasoning and eligibility.

If approved by the Recipient the amendment is sent to the FEMA Program Delivery Manager (PDMG) or Program Delivery Manager Task Force Lead (PD TFL), if assigned to the Applicant. Otherwise it is sent to the Deputy PA Group Supervisor, PA Group Supervisor, or Infrastructure Branch Director (IBD) for the event.<sup>1</sup>

The receiving FEMA staff member reviews the scope of work and costs changes identified in the amendment for eligibility. If approved, the project is sent back to a project development step in the system (based on the Type of amendment) and then goes through all FEMA staff reviews and validation to ensure completeness, eligibility, and compliance with applicable laws, regulations, and Executive Orders.<sup>2</sup> FEMA may request additional information from the Applicant and adds terms and conditions in the project application during these reviews.

If the Recipient or FEMA marks the amendment ineligible a determination memorandum<sup>3</sup> will be sent to the Applicant in Grants Portal. The Applicant may request additional funding through an appeal, as described in the <u>Public Assistance Program and Policy Guide (PAPPG)</u>

## Steps for the Recipient or FEMA staff to Review an Amendment in Grants Portal or Grants Manager

The Recipient conducts the amendment review in Grants Portal. FEMA conducts the review in Grants Manager. The steps for Recipient and FEMA staff to review and accept or reject the amendment are described below.

| <b>B</b> Grants M                    | anager                                                                                                    | X NEE MARE BOOM? |
|--------------------------------------|----------------------------------------------------------------------------------------------------|------------------|
| Dashboard                            | Dashboard Viewing Board Maini                                                                                                    | A Share          |
| Operations     4                     |                                                                                                    |                  |
| Obligations                          | i Your board [Main] has no tiles!                                                                                                    |                  |
| Post-Award Ops                       | The Dashboard is a great place to put the Grants Manager data that you care about the most.                                                                                                    |                  |
| 🗹 Tasks 👻                            | The Dashboard is made up of customizable boards that you can view, add, and remove by clicking "##" to your right.<br>Each board is made up of tiles that display the most <i>important</i> info about a particular item or set of items in the system. |                  |
| Tasks                                | Any time you find data that you want to keep track of, click " $\Omega$ " at the top of the page or section. You will be able to place a tile for that particular data on any board of your choosing.                                                   |                  |
| RFIs                                 | Heat now by going to the List of Events and adding it to the dashboard.                                                                                                    |                  |
| Calendar<br>Workflow Items           |                                                                                                    |                  |
| Determination<br>Memos               |                                                                                                    |                  |
| Essential Elements<br>of Information | Select the Task tab                                                                                                    |                  |
| Large Project<br>Notifications       |                                                                                                    |                  |
| 🛎 Resources 📢                        |                                                                                                    |                  |
| ⊕ Intelligence <                     |                                                                                                    |                  |
| Configuration                        |                                                                                                    |                  |
| 🖌 Utilities 🔇                        |                                                                                                    |                  |
| Administration                       |                                                                                                    |                  |
| ж                                    |                                                                                                    |                  |
| tps://uat.pagrants.fe                | ma.gov/#Task                                                                                                    |                  |

□ On the Grants Portal or Grants Manager Dashboard, Select the Task Tab

<sup>&</sup>lt;sup>1</sup> When the Joint Field Office is closed, FEMA Regional staff receives the amendment in Grants Manager

<sup>&</sup>lt;sup>2</sup> For a reference list of project development statuses in Grants Manager and Grants Portal see

<sup>&</sup>lt;sup>3</sup> Public Assistance Program and Policy Guide. Chapter 3: V. Eligibility Determinations. <u>https://www.fema.gov/media-library/assets/documents/111781</u>

- □ Filter the Task type by "Pending Amendment Request Approval"
- □ Identify the project with the amendment to review from the filtered Tasks list
- Open the project
- □ In the yellow banner, click View Amendment Request

|                                                                      | Manager                                                  |                                                                                                    |                                                                                                    |                   |                           |
|----------------------------------------------------------------------|----------------------------------------------------------|----------------------------------------------------------------------------------------------------|----------------------------------------------------------------------------------------------------|-------------------|---------------------------|
| <ul> <li>Dashboard</li> <li>Operations</li> </ul>                    | Proje                                                    | ct                                                                                                 |                                                                                                    |                   | 🌣 Options - 🛓 Reports - 😤 |
| Events<br>Applicant Profi<br>Exploratory Ca<br>RSMs<br>Damage Invent | This pro-<br>the projects<br>This is the 1<br>View Amory | OjECT is pendin<br>a amendment request is cur<br>at time this project has been<br>lendment Request | g Amendment Request App<br>rrently pending FEMA Approval.<br>en in Pending Amendment Request Approval. | proval            |                           |
| Work Order<br>Requests                                               | Policy Issues: Stream                                    | mlined Project Application (1)                                                                     |                                                                                                    | Click View        |                           |
| Work Orders                                                          | i GENERAL                                                | INFORMATION                                                                                        |                                                                                                    |                   | 0                         |
| Projects                                                             |                                                          | Project #                                                                                          |                                                                                                    | Amendment Request |                           |
| Obligations                                                          |                                                          | Category                                                                                           |                                                                                                    |                   |                           |
| Post-Award Ops                                                       | < .                                                      | Title<br>Applicant                                                                                 |                                                                                                    |                   |                           |
| ✓ Tasks                                                              | ·                                                        | Event                                                                                              |                                                                                                    |                   |                           |
| Resources                                                            | < c                                                      | Туре                                                                                               | Work Completed / Fully Documented                                                                      |                   |                           |
| Intelligence                                                         | «                                                        | Process Step                                                                                       | Active (Show Comments)<br>Pending Amendment Request Approval<br>As of July 17th, 2020 9:22 AMEDT       |                   |                           |
| Configuration                                                        |                                                          | % Cost Share                                                                                       | 75.00%                                                                                                 |                   |                           |
| 🖌 Utilities                                                          | < Activ                                                  | ity Completion Deadline                                                                            | October 9, 2020                                                                                        |                   |                           |
| Administration                                                       | ٢                                                        | P/W #                                                                                              | Request Extension                                                                                      |                   |                           |
|                                                                      | ×                                                        | Sector                                                                                             |                                                                                                    |                   |                           |
|                                                                      | ഥ STATS / S                                              |                                                                                                    |                                                                                                    |                   |                           |

- □ Review the Description and/or Reason Content
- □ Review supporting Documents attached

| 🚯 Dashboard                                                                       | Project Amendment Request                                                                     | ✓ Approve Request 🗙 Mark Ineligible 🔹 Options - う Go Back |
|-----------------------------------------------------------------------------------|-----------------------------------------------------------------------------------------------|-----------------------------------------------------------|
| ◎ Operations ✓                                                                    |                                                                                               |                                                           |
| Events                                                                            | i GENERAL INFORMATION                                                                         | Poviow the                                                |
| Applicant Profiles<br>Exploratory Calls<br>RSMs<br>Damage Inventory<br>Work Order | Event<br>FIPS No.<br>Applicant<br>Project                                                     | Description and/or<br>Reason                              |
| Requests<br>Work Orders<br><b>Projects</b>                                        | P/W # Type of Amendment Cost Alignment                                                        | Processed By -                                            |
| Obligations                                                                       | P AMENDMENT                                                                                   |                                                           |
| <ul> <li>Post-Award Ops</li> <li>Tasks</li> <li>Resources</li> <li>✓</li> </ul>   | Cost Change Description and/or reason Note: For a Cost Underrun, please specify a negative ar | mount (e.g123.45).                                        |
| Intelligence      Configuration                                                   | DOCUMENTS                                                                                     |                                                           |
| 🖌 Utilities <                                                                     | Filename Li B REVIEW T                                                                        | the It category It                                        |
|                                                                                   | LAT test.docx Docume                                                                          | Ints Contract Costs Summary                               |
| Y Automisuauon '                                                                  | 🛓 UAT test.docx attache                                                                       | Applicant/Recipient Request                               |
| ~                                                                                 | 10 Showing 1 to 2 of 2 entries                                                                | Previous 1 Next                                           |
|                                                                                   | INELIGIBILITY DETERMINATION AND MEMO                                                          |                                                           |

- □ Select Approve Request or Mark Eligible in accordance with the assessment of the review
  - When the Recipient approves the amendment, it is sent to FEMA for review
  - When FEMA approves the amendment, the project is sent back in development to the phase and step associated with the Type of amendment (see *Appendix A*). Once sent, there is an option to send the project back to Project Formulation if needed.
  - When the Recipient or FEMA marks the amendment ineligible, the process of providing a written notice via Determination Memorandum<sup>4</sup> begins in Grants Portal.

| Dashboard                                                                                                    | Project Amendment Request                                                              |                               |                            | ✓ Approve Request X Mark Ineligible \$ Options -                                                                                                    | ් Go Back    |
|----------------------------------------------------------------------------------------------------|----------------------------------------------------------------------------------------|-------------------------------|----------------------------|----------------------------------------------------------------------------------------------------|--------------|
| Operations *                                                                                                    |                                                                                        |                               |                            |                                                                                                    |              |
| Events                                                                                                    | i GENERAL INFORMATION                                                                  |                               |                            |                                                                                                    |              |
| Applicant Profiles<br>Exploratory Calls<br>RSMs<br>Damage Inventory<br>Work Order<br>Requests<br>Work Orders<br><b>Projects</b> | Event<br>FIPS No.<br>Applicant<br>Project<br>P/W #<br>Type of Amendment Cost Alignment | Select A<br>Request<br>Inelig | pprove<br>or Mark<br>jible | Requested By         07/17/2020 09:22 AM EDT           Status         Pending           Process Stap         Pending FDMG Review<br>As of July 179t, 2029 9:22 AM EDT           Processed By         - |              |
| Obligations                                                                                                    | 2 AMENDMENT                                                                            |                               |                            |                                                                                                    |              |
| Post-Award Ops     C     Tasks     Kesources     C                                                                              | Cost Change                                                                            | Description and/or reason     | (e.g123.45).               |                                                                                                    |              |
| Intelligence      Configuration                                                                                                 | DOCUMENTS                                                                              |                               |                            |                                                                                                    |              |
| 🖌 Utilities 🔇                                                                                                    | Filename Ji                                                                            | Description If                | Size 11                    | Category                                                                                                    |              |
| The Antonio Sector Control of Sector                                                                                            | LAT test.docx                                                                          |                               | 11.6 KB                    | Contract Costs Summary                                                                                                    |              |
| Administration                                                                                                    | LAT test.docx                                                                          |                               | 11.6 KB                    | Applicant/Recipient Request                                                                                                    |              |
| X                                                                                                    | 10 Y Showing 1 to 2 of 2 entries                                                       |                               |                            | Pre                                                                                                    | vious 1 Next |
|                                                                                                    | INELIGIBILITY DETERMINATION AND MEMO                                                   |                               |                            |                                                                                                    |              |

□ FEMA Staff can Select Process Amendment or Create RFI (Request for Information)

#### Amending a Project FEMA Public Assistance Job Aid

| Dashboard                                                               | Project Amendme               | nt Request                            | Process Amendment +                                                            | Create RFI 5 Go Back |
|-------------------------------------------------------------------------|-------------------------------|---------------------------------------|--------------------------------------------------------------------------------|----------------------|
| Operations ~                                                            |                               |                                       | / [14:556] CH E project / Amendment Reque                                      | st                   |
| Events<br>Applicant Profiles                                            | i GENERAL INFORMAT            | ION                                   |                                                                                |                      |
| Exploratory Calls<br>RSMs<br>Damage Inventory<br>Work Order<br>Requests | Event<br>Applicant<br>Project | Process<br>Amendment or<br>Create RFI | Requested By<br>Requested On 06/24/2020 09:23 AM<br>Rejected? No<br>Decided By | EDT                  |
| Work Orders Projects                                                    | P/W #<br>Type of Amendment    |                                       | Decided On 06/24/2020 09:29 AM                                                 | EDT                  |
| Obligations  Post-Award Ops  Tasks  Resources                           | Scope of Work                 | Description and/or reason<br>TEST     |                                                                                |                      |
| Intelligence <                                                          | DOCUMENTS                     |                                       |                                                                                |                      |

- Request For Information sends a request for additional information in accordance with the FEMA Job Aid Requests for Information (RFIs).
- When Process Amendment is selected the amendment is sent to the system project development step determined by the amendment reason selected
- A tab is available to view previous versions.

| <sup>8</sup> Grants M          | anager                         |                                 |                   |                            |               |               | NEED MORE ROOM?            | o 🍺             |                            |
|--------------------------------|--------------------------------|---------------------------------|-------------------|----------------------------|---------------|---------------|----------------------------|-----------------|----------------------------|
| 🙆 Dashboard                    | Projec                         | t → sub                         | mit for Peer Revi | ew 🚅 Assign C              | RC Specialist | ≓ Assign Di   | U Specialist               | Options -       | 🛓 Reports 👻 🔨              |
| Operations *                   |                                |                                 |                   |                            |               |               |                            |                 |                            |
| Events<br>Applicant Profiles   | ♣ EHP PROF<br>✓ Submitted on D | ILE 🗸                           |                   |                            |               |               |                            |                 |                            |
| Exploratory Calls<br>RSMs      | SUBGRANT                       | CONDITION                       | s 🗸               |                            |               |               |                            |                 |                            |
| Damage Inventory<br>Work Order | DOCUMEN                        | ts 🗸                            |                   |                            |               | <u> </u>      | 1 UPLOAD                   | A DOWNLOAD      | - Ø OPTIONS -              |
|                                | . )                            | FOR INFORM                      |                   | mendment                   | can be        |               |                            |                 | + CREATE RFI               |
| Previous v<br>available fo     | ersions<br>r review            | AN PROJECT                      | IONS              | opened<br>developme        | for<br>nt and |               |                            | UPDATE PROJ     | ECTION INFORMATION         |
| Post-Award Ops 4               | RSIONIN                        | NG AND AM                       | 1                 | review                     | S             |               |                            |                 |                            |
| l Tasks 🔍                      | Versions                       | //                              |                   |                            |               |               |                            |                 |                            |
| Resources <                    |                                | 12                              |                   |                            |               |               |                            |                 |                            |
| o intelligence <               | 777                            | Changes                         | Requested<br>By   | Requested On               | Rejected?     | Decided<br>By | Decided On                 | Processed<br>By | Processed On               |
| Configuration 4                | Latent     Damages             | Scope of<br>Work<br>Cost Change |                   | 06/24/2020 09:12<br>AM EDT | No            |               | 06/24/2020<br>09:12 AM EDT |                 | 06/24/2020 09:12<br>AM EDT |

<sup>&</sup>lt;sup>4</sup> Public Assistance Program and Policy Guide. Chapter 3: V. Eligibility Determinations. <u>https://www.fema.gov/media-library/assets/documents/111781</u>

## Appendix A: Reasons for an Amendment and Supporting Documentation

| Amendment Reason                                                                                                    | Grants Portal or Grants<br>Manager Specific Type of<br>Amendment       | Supporting Documentation                                                                                                    |
|----------------------------------------------------------------------------------------------------|------------------------------------------------------------------------|----------------------------------------------------------------------------------------------------|
| A more cost-effective repair is<br>identified                                                                                     | Cost alignment                                                         | Both cost estimates need to be included                                                                                                    |
| The original scope of work is not feasible                                                                                        | Scope of Work Change                                                   | supporting documentation such as technical reports                                                                                                    |
| Hidden damages were found (during performance of eligible work)                                                                   | Latent Damages                                                         | Documentation supporting that the<br>damage is related to the declared incident,<br>photographs documenting the damage,<br>construction timeline or project schedule,<br>and change orders |
| A time extension is needed <sup>5</sup>                                                                                           | Time Extension                                                         | 1) Project schedule for the requested time<br>extension, 2) basis for the time extension<br>request, and 3) history of all previous time<br>extensions.                                    |
| Eligible use of excess funds of a capped project                                                                                  | PAAP Permanent Work<br>Scope Change - Excess<br>Funds Usage            | Proposed scope of work including timeline<br>for completion within the period-of-<br>performance                                                                                           |
| Requesting an alternate project                                                                                                   | Alternate Project                                                      | Proposed scope of work including timeline<br>for completion within the period-of-<br>performance                                                                                           |
| Requesting an improved project                                                                                                    | Improved Project                                                       | Proposed scope of work including timeline<br>for completion within the period-of-<br>performance                                                                                           |
| An alternate project is requested on a capped project                                                                             | PAAP Permanent Work<br>Scope Change - Alternate<br>Project Request     | Proposed scope of work including timeline<br>for completion within the period-of-<br>performance                                                                                           |
| Improved project is requested on a capped project                                                                                 | PAAP Permanent Work<br>Scope Change - Improved<br>Project Notification | Proposed scope of work including timeline<br>for completion within the period-of-<br>performance                                                                                           |
| A hazard mitigation plan is being<br>added or funds from a capped<br>project will be used for cost-effective<br>hazard mitigation | Inclusion of a Hazard<br>Mitigation Plan                               | Proposed scope of work including timeline<br>for completion within the period-of-<br>performance                                                                                           |
| Cost adjustment for insurance                                                                                                    | Insurance                                                              | Actual insurance proceeds                                                                                                    |
| The Applicant is withdrawing the<br>project                                                                                       | Administrative -<br>Withdrawal Request                                 | No documentation required                                                                                                    |
| Architectural/Engineering design has<br>been returned to the Applicant to<br>determine scope-of-work                              | Scope of Work Changes                                                  | Proposed scope of work including timeline<br>for completion within the period-of-<br>performance                                                                                           |

<sup>&</sup>lt;sup>5</sup> Period of performance extensions can be requested in the Project Application Completing Deadlines tab The *Job Aid* series is a set of documents that explains roles and responsibilities in key steps in FEMA's Public Assistance Program delivery process. Read more about Public Assistance Program delivery in the Public Assistance Program and Policy Guide, and other resources available on Grants Portal.